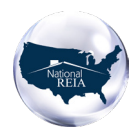

# **National Real Estate Investors Association** and Home Depot APP Enrollment Guide

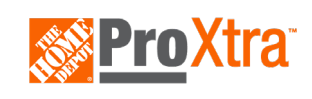

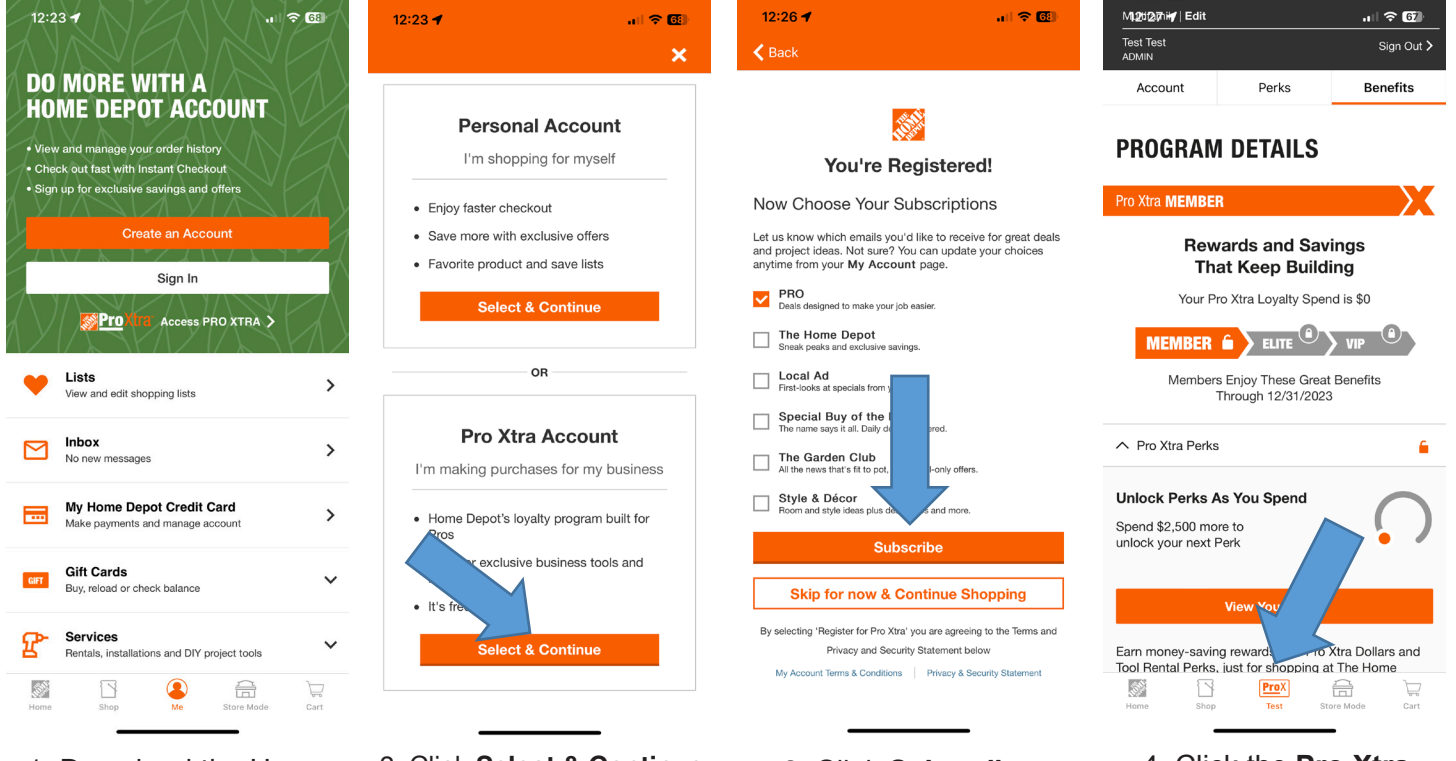

- 1. Download the Home Depot App and click Create an Account.
- 2. Click Select & Continue under Pro Xtra Account, complete info and click Register for Pro Xtra.

## 3. Click Subscribe.

## 4. Click the Pro Xtra button in the bottom center.

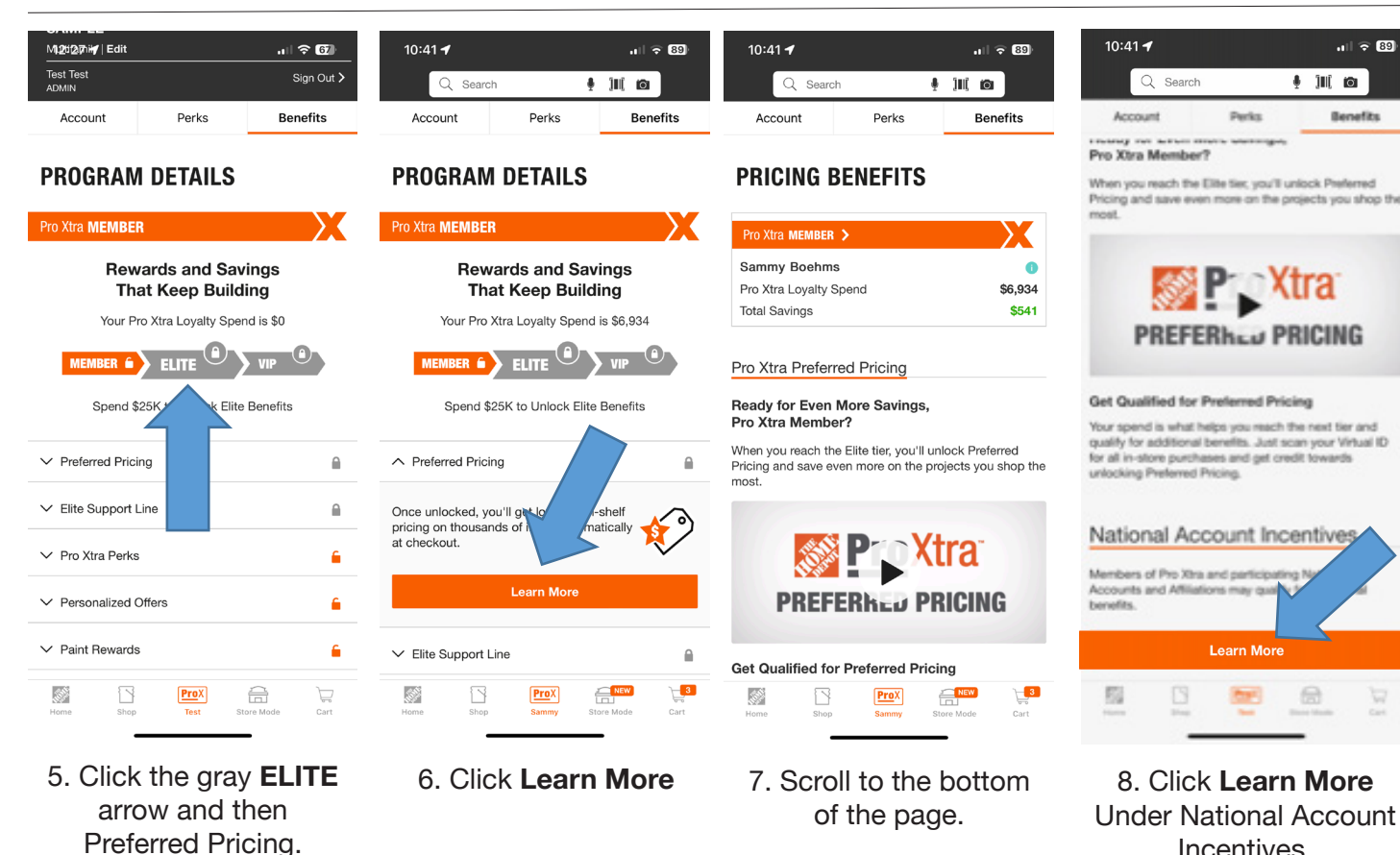

National Real Estate Investors Association and Home Depot APP Enrollment Guide 5-23

Incentives.

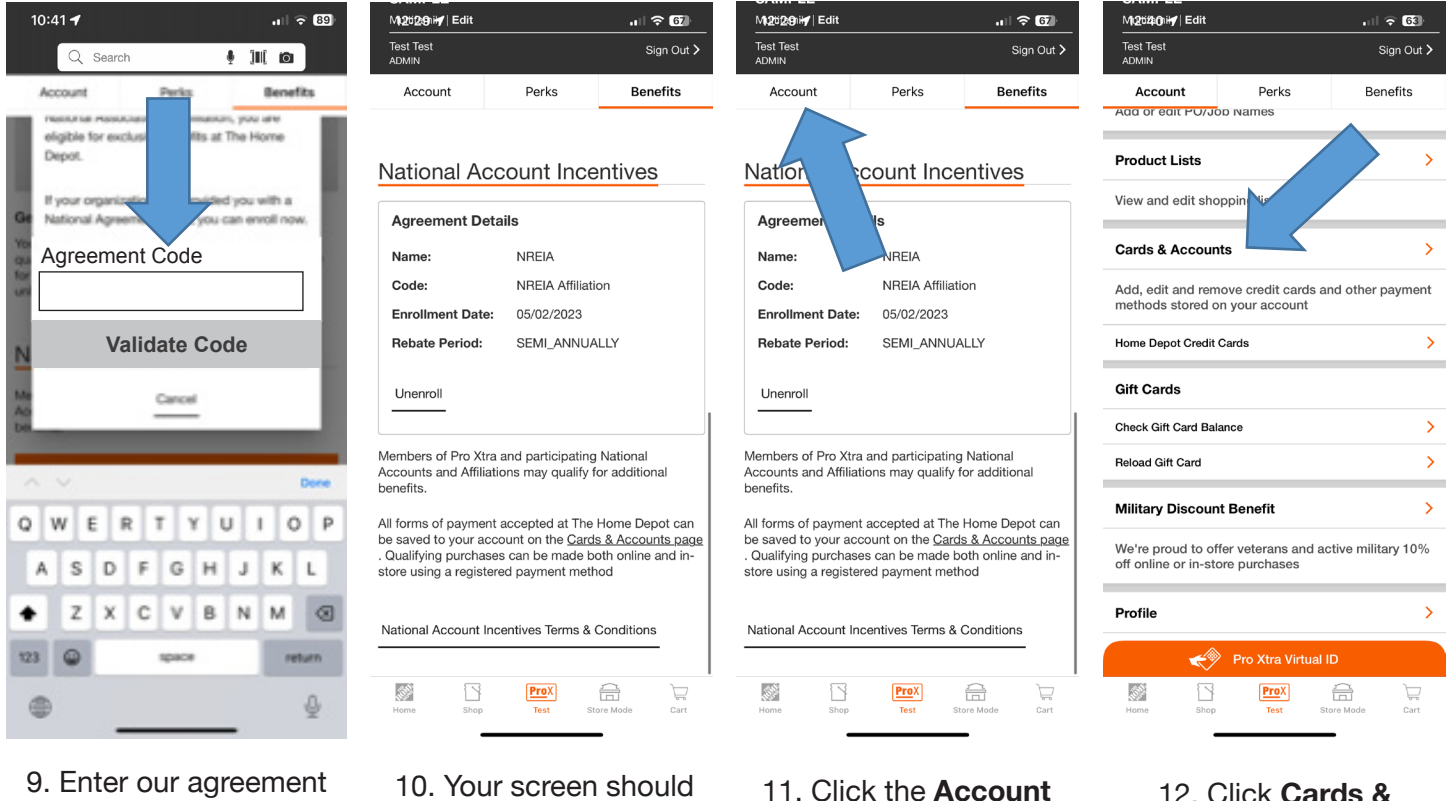

code - NREIA and click Validate Code and then Enroll.

show the validated agreement code.

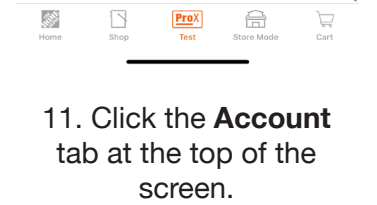

. II 🗢 🚳

Cancel

12:41 🕇

**CARDS & ACCOUNTS** 

ADD CREDIT CARD

Card Nickname (option

Card Number

Name on Card\*

Expiration Month

Security Code\*

Billing Address\*

13

Billing Address Line 2 (optional

**〈** Back

12. Click Cards & Accounts.

| CARDS & ACCOUNTS |          |
|------------------|----------|
| <b>K</b> Back    |          |
| 12:41 <b>-</b>   | . 11 🗢 🚳 |
|                  |          |

| Credit 💙<br>Cards                | Pro Xtra<br>Dollars            | Gift Cards     |  |  |  |  |
|----------------------------------|--------------------------------|----------------|--|--|--|--|
| PayPal                           | Checking<br>Accounts           | Keytags        |  |  |  |  |
| Add Credit Card                  |                                |                |  |  |  |  |
| REDIT CA                         | RDS                            |                |  |  |  |  |
| i Visit the <u>Ho</u> pay and ma | i <u>me Dep</u> ()<br>anage yc | Cards page to  |  |  |  |  |
| arch By<br>Choose a Search       | Field                          | ~              |  |  |  |  |
|                                  |                                | Q              |  |  |  |  |
| ort By                           |                                |                |  |  |  |  |
| Choose a Sort Fie                | ld                             | $\sim$         |  |  |  |  |
| Home Shop                        | ProX<br>Test St                | iore Mode Cart |  |  |  |  |
| -                                |                                | -              |  |  |  |  |

Add Credit Card.

#### 12:41 🚽 **〈** Back

## **CARDS & ACCOUNTS**

| ADD CREDIT CARD |              | D           | Cance            |      |
|-----------------|--------------|-------------|------------------|------|
| Card Nick       | name (option | nal)        |                  |      |
|                 |              |             |                  |      |
| Card Num        | ber*         |             |                  |      |
|                 |              |             |                  |      |
| Name on         | Card*        |             |                  |      |
|                 |              |             |                  |      |
| Expiration      | Month*       |             | Expiration Year* |      |
| Select a        | n Option     | $\sim$      | Select an Optio  | n 🗸  |
| Security C      | ode*         |             |                  |      |
|                 |              |             |                  |      |
| Billing Add     | Iress*       |             |                  |      |
|                 |              |             |                  |      |
| Billing Add     | Iress Line   | 2 (optional | )                |      |
| <i>31</i>       | 5            | Pro         | X 🔒              |      |
| 1.01112         | anup         | res         | atore mude       | uart |
|                 |              |             |                  |      |

## 14. Enter all information for your cards and click Save Changes

15. \*\*\*Keep adding cards until ALL cards you use when shopping at Home Depot are added.

ProX

Expiration Year\*

Select an Option 🗸

 $\widehat{\Box}$ 

16. Once all steps above are complete, please send an email requesting that your account be escalated to gold status for the 20% paint discount. Include the phone # used when setting up your ProXtra account.

## Send the email to:

homedepot@nationalreia.org

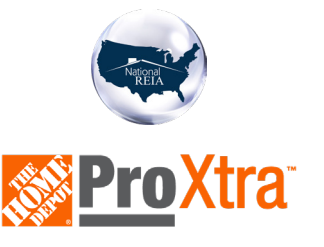

National Real Estate Investors Association and Home Depot APP Enrollment Guide 5-23